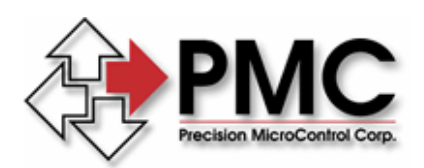

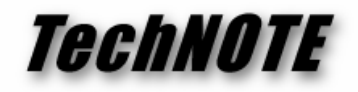

Title:MultiFlex ETH 1000 Series Configuration and Update ManagementProducts(s):All MultiFlex ETH 1000 Series Ethernet motion controllersKeywords:MultiFlex ETH, Ethernet, configuration, update, firmware, web browserID#:TN1074Date:Feb. 3, 2009

# Summary

PMC's MultiFlex ETH 1000 Series motion controllers have a set of powerful and convenient tools for firmware and hardware updates and system and network reconfiguration which are conveniently accessible via any standard web browser.

### More Information

The MultiFlex ETH 1000 Series controllers feature two TCP/IP network servers that allow users to quickly perform firmware and hardware factory updates as well as reconfiguration of controller functions. The first is a web server that can be accessed via any standard web browser by entering

### http://192.168.1.100/index.html

in the browser's URL address box when the controller is connected to the host PC. The controller's embedded web server is illustrated in Figure 1 and provides the following basic functionality:

- Links to online support resources such as product downloads and documentation (if internet connectivity is available on the host computer)
- Basic motion control of servo and stepper axes
- System configuration utilities for:
  - o network address management
  - o firmware update installation
  - o logic (FPGA) update installation
  - o board re-configuration utilities

The controller also provides an embedded FTP server, as shown in Fig. 2, for file transfer to and from the controller. It can be accessed by a remote FTP client such as Filezilla (no username / no password required) or by connecting to

# ftp://192.168.1.100.

FTP file transfer can provide a fast and convenient alternative for updating controller configuration files and sharing data between the controller and a PC application.

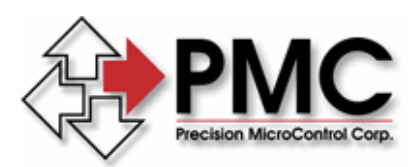

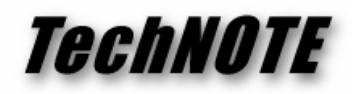

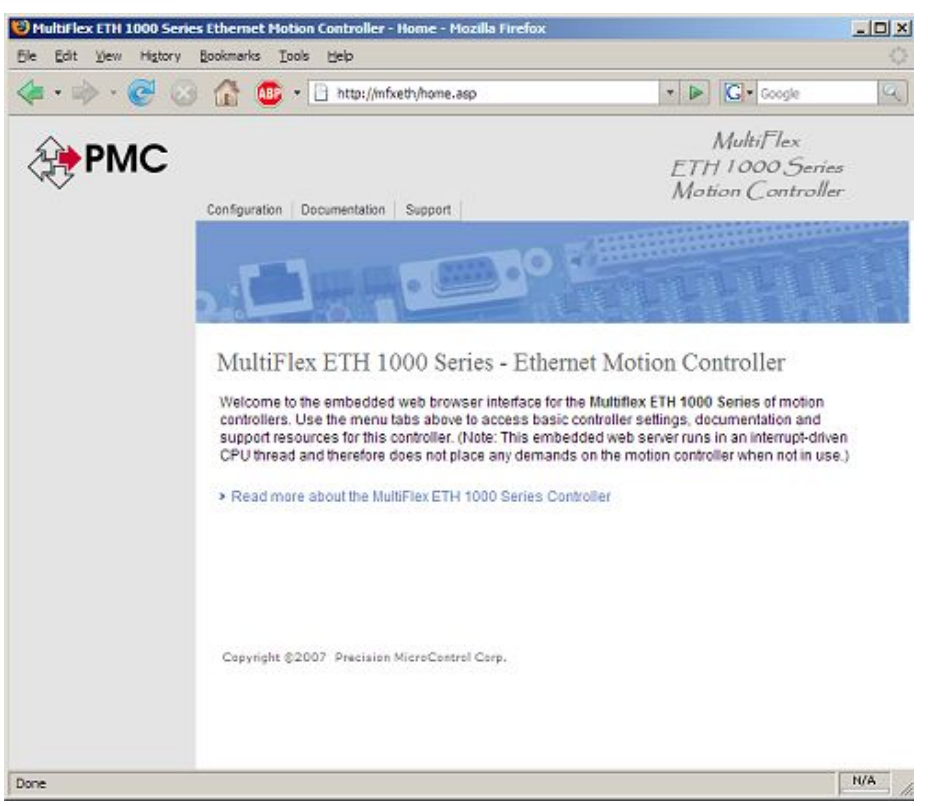

Figure 1. Embedded Web Server

| Total Commander 5.51 -      | NOT REGIST   | FFRFD           |         |             |                   |        |             |            |            |
|-----------------------------|--------------|-----------------|---------|-------------|-------------------|--------|-------------|------------|------------|
| Files Mark Commands Net Sh  | ow Configu   | ation Start     |         |             |                   |        |             |            | Help       |
|                             |              |                 |         |             |                   |        |             |            |            |
|                             |              | - <del> </del>  |         | 4 🔳         |                   |        |             |            |            |
| FTP Transfer mode Binary    | archives, d  | oc etc.) 🔽 Disa | connect | Waiting for | server            |        |             |            |            |
| [-0-] v ftp://192.168.1.100 |              |                 |         | I-c-l V     | f none 1 1.091.60 | 14 k o | 58.597.     | 052 k free | NÖ         |
| 0:/*.*                      |              |                 | 00      | c:\Pmc\     | release\ftp\*.*   |        |             |            | 00         |
| ↓Name Ex                    | t Size       | Date            | Attr    | Name        |                   | Ext    | Size        | ↓Date      | Attr       |
| <b>6</b> []                 | <dir></dir>  | 00/00/1980 00:  | 00      | <b>t</b> [] |                   |        | <dir></dir> | 11/10/200  | 8 09:22    |
| (dev]                       | <dir></dir>  | 01/01/2009 00:  | 00-755  | 🚞 (confi    | ig]               |        | <dir></dir> | 11/24/200  | 8 09:06    |
| [etc]                       | <dir></dir>  | 01/01/2009 00:  | 00-755  | 🛄 (firm#    | iare]             |        | <dir></dir> | 01/28/200  | 9 15:34    |
| [update]                    | <dir></dir>  | 01/01/2009 00:  | 00-755  | 🦲 [fpga     | ]                 |        | <dir></dir> | 11/03/200  | 8 12:11    |
| 🧾 [web]                     | (DIR)        | 0170172009 00:  | 00-755  |             |                   |        |             |            |            |
|                             |              |                 |         |             |                   |        |             |            |            |
|                             |              |                 |         |             |                   |        |             |            |            |
|                             |              |                 |         |             |                   |        |             |            |            |
|                             |              |                 |         |             |                   |        |             |            |            |
|                             |              |                 |         |             |                   |        |             |            |            |
|                             |              |                 |         |             |                   |        |             |            |            |
|                             |              |                 |         |             |                   |        |             |            |            |
|                             |              |                 |         |             |                   |        |             |            |            |
|                             |              |                 |         |             |                   |        |             |            |            |
|                             |              |                 |         |             |                   |        |             |            |            |
|                             |              |                 |         |             |                   |        |             |            |            |
|                             |              |                 |         |             |                   |        |             |            |            |
|                             |              |                 |         |             |                   |        |             |            |            |
|                             |              |                 |         |             |                   |        |             |            |            |
|                             |              |                 |         |             |                   |        |             |            |            |
| 0 k / 0 k in 0 / 0 files    |              |                 |         | 0 k / 0 k   | in 0 / 0 files    |        |             |            |            |
| c:\Pn                       | ic\release\l | tp>             |         |             |                   |        |             |            | *          |
| F3 View F4 E                | fit 🗌 🗌      | F5 Copy         | F6 M    | ove         | F7 NewFolder      |        | F8 Delet    | e 🔼 🗛      | lt+F4 Exit |

#### Figure 2. Embedded FTP Server

Precision MicroControl Corp. Intelligent Motion Control Since 1987 2075-N Corte del Nogal Carlsbad, CA 92011 • USA **Tel: (760) 930-0101** Fax: (760) 930-0222 E-Mail: support@pmccorp.com Web: http://www.pmccorp.com

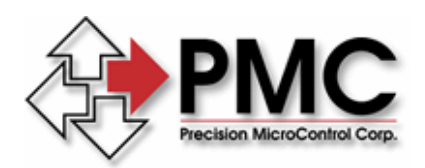

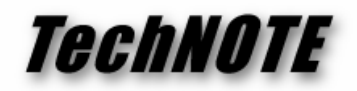

As shown in the left pane of the FTP session in Fig. 2, the controller contains an embedded file system with several sub-directories. The target of all FTP file transfers related to update and configuration by the web browser is the **update** directory.

The release files that will be referenced in this document can be found on the PMC public FTP site at:

### ftp://ftp.pmccorp.com/pub/mfxeth1000/release/

The latest release directory can be determined by date and by the alpha-numeric ascending order of the release package (e.g. 4.6b supersedes 4.6a).

The first step in preparing an environment on the host computer for performing updates and configuration management on the controller is to create a directory structure on that machine that is similar to the one illustrated here on the PMC FTP server. Files can then be transferred to the host computer and from there subsequently to the controller.

This two-step process is recommended because the preferred installation of the controller is one in which it occupies a separate Ethernet subnet whose address is factory configured as 192.168.1.255. This network is usually isolated from the corporate infrastructure network where the gateway to the Internet resides and is typically on a distinct network interface card that is not bridged, as shown in Figure 3.

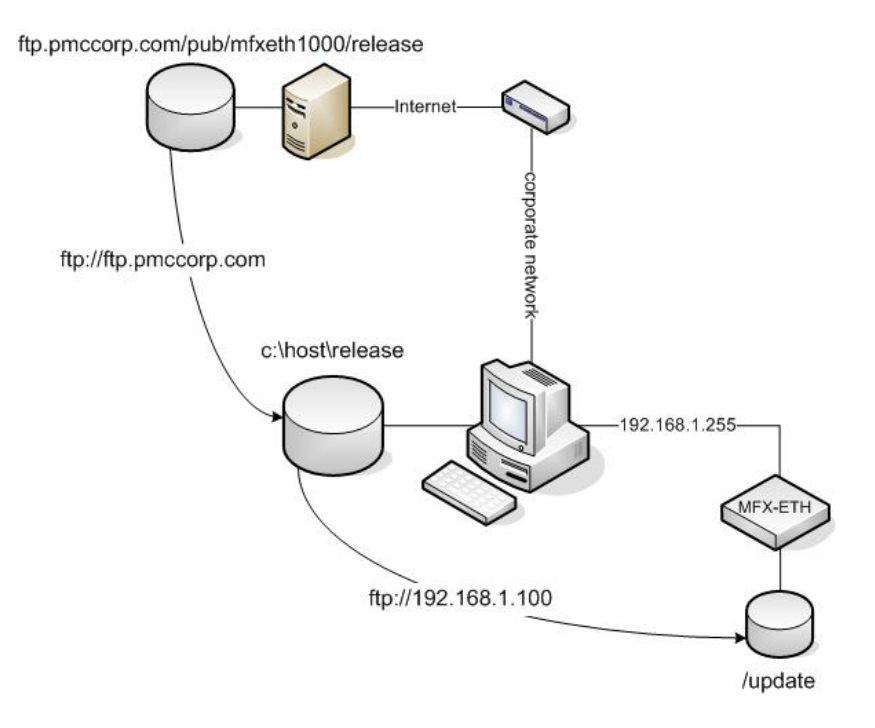

Figure 3. FTP File Transfers

Precision MicroControl Corp. Intelligent Motion Control Since 1987 2075-N Corte del Nogal Carlsbad, CA 92011 • USA 
 Tel: (760) 930-0101
 E-Mail: support@pmccorp.com

 Fax: (760) 930-0222
 Web: http://www.pmccorp.com

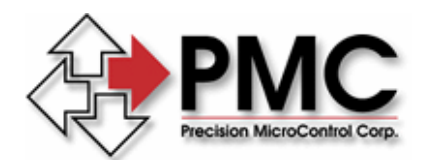

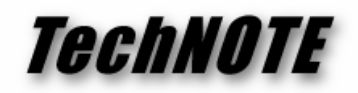

Once the user has navigated to the desired release directory on the PMC server, it will contain the following file systems:

~/flash wizard ~/ftp

The folders that contain the required data exist within the ftp directory and are:

~/ftp/config ~/ftp/firmware ~/ftp/FPGA

Figures 4 through 6 show the typical contents of each of these directories.

| Index of ftp://ftp.pmcco                                  | orp.com/pub/mfxeth1000/r            | elease/4.7c/ftp/config - Mo     | zilla Firefox                  |             |
|-----------------------------------------------------------|-------------------------------------|---------------------------------|--------------------------------|-------------|
| <u>File E</u> dit <u>View</u> Hi <u>s</u> tory <u>B</u> i | ookmarks <u>T</u> ools <u>H</u> elp |                                 |                                | <u>.</u>    |
| 🗣 • 🔶 • 😴 🚳 🚹 💽                                           | ] ftp://ftp.pmccorp.com/pub/mfxe    | th 1000/release/4.7c/ftp/config | • Þ G•                         | Google      |
| <u>G</u> Google 🔅 PMC                                     |                                     |                                 |                                |             |
| 😵 Main Page - PMCNet                                      | CVI Laser                           |                                 | Index of ftp://ftp.pmccorp.com | 🖬 🔹         |
| Index of<br>ftp://ftp.pm                                  | ccorp.com/p                         | oub/mfxeth1                     | 000/release/4.7c               | /ftp/config |
| Up to higher level o                                      | lirectory                           |                                 |                                |             |
| mfxeth1040 0.hex                                          | 5 KB 1/29/2009 5:07:                | :00 PM                          |                                |             |
| mfxeth1040 1.hex                                          | 5 KB 1/29/2009 5:07:                | :00 PM                          |                                |             |
| mfxeth1040 2.hex                                          | 5 KB 1/29/2009 5:07:                | :00 PM                          |                                |             |
| mfxeth1040 3.hex                                          | 5 KB 1/29/2009 5:07:                | :00 PM                          |                                |             |
| mfxeth1262 2.hex                                          | 5 KB 1/29/2009 5:07:                | :00 PM                          |                                |             |
| mfxeth1440 0.hex                                          | 5 KB 1/29/2009 5:07:                | :00 PM                          |                                |             |
| mfxeth1440 1.hex                                          | 5 KB 1/29/2009 5:07:                | :00 PM                          |                                |             |
| mfxeth1440 2.hex                                          | 5 KB 1/29/2009 5:07:                | :00 PM                          |                                |             |
| mfxeth1440 3.hex                                          | 5 KB 1/29/2009 5:07:                | :00 PM                          |                                |             |
| mfxeth1802 2.hex                                          | 5 KB 1/29/2009 5:07:                | :00 PM                          |                                |             |
| mfxeth1840 0.hex                                          | 5 KB 1/29/2009 5:07:                | :00 PM                          |                                |             |
| mfxeth1840 2.hex                                          | 5 KB 1/29/2009 5:07:                | :00 PM                          |                                |             |
| mfxeth1848 2.hex                                          | 5 KB 1/29/2009 5:07:                | :00 PM                          |                                |             |
|                                                           |                                     |                                 |                                |             |
| Done                                                      |                                     |                                 |                                |             |

Figure 4. Release Configuration Data Directory

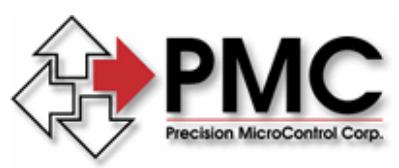

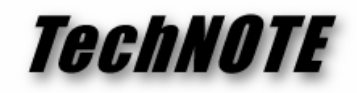

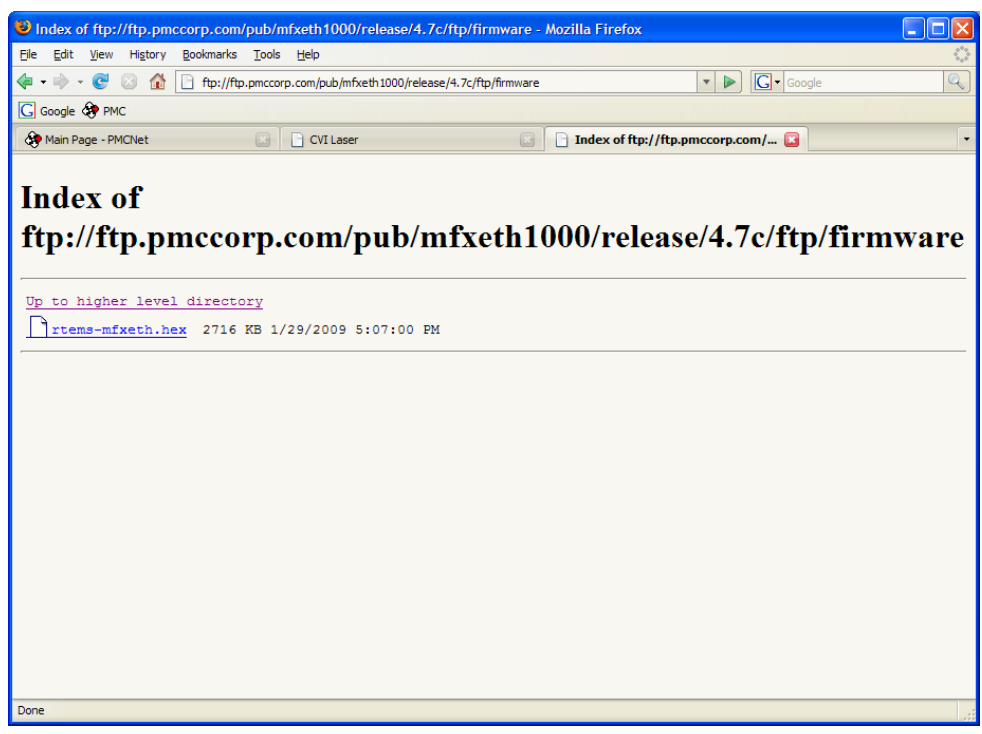

Figure 5. Release Firmware Directory

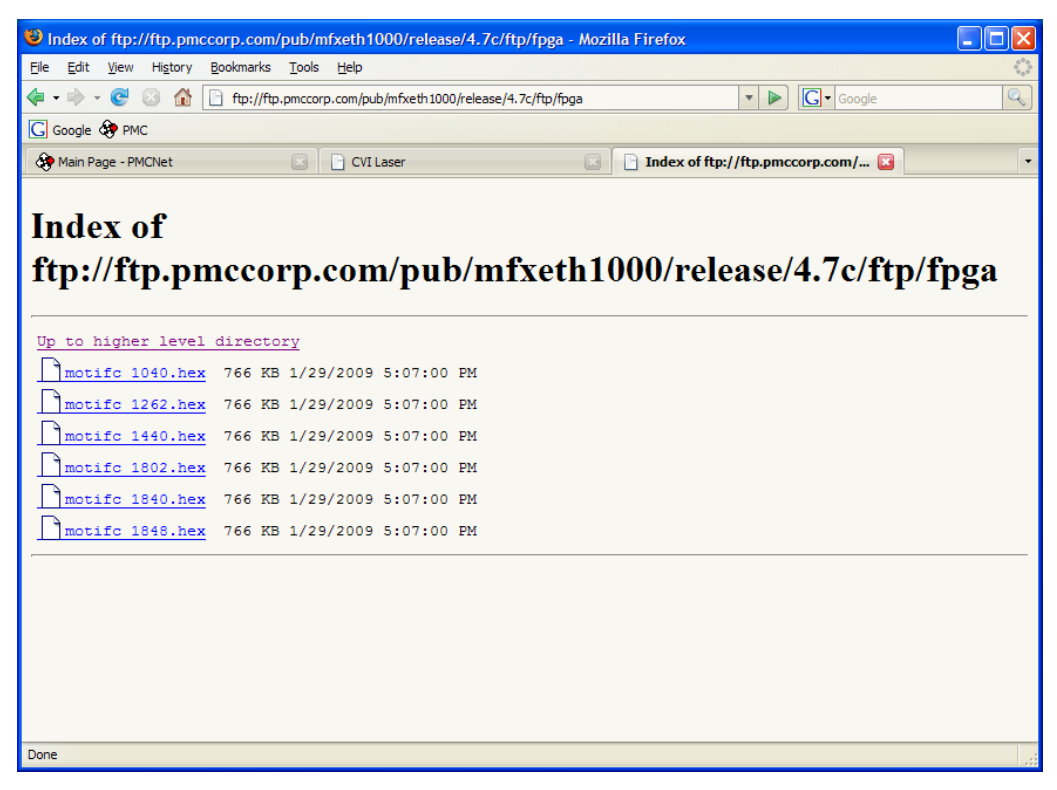

#### Figure 6. Release FPGA Directory

| Precision MicroControl Corp.          | 2075-N Corte del Nogal   | Tel: (760) 930-0101 | E-Mail: support@pmccorp.com |
|---------------------------------------|--------------------------|---------------------|-----------------------------|
| Intelligent Motion Control Since 1987 | Carlsbad, CA 92011 • USA | Fax: (760) 930-0222 | Web: http://www.pmccorp.com |

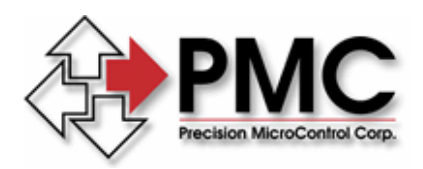

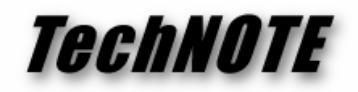

# Firmware Update Procedure

After the procedure outlined in the previous section has been completed and the host computer has the desired version of update files in local storage, the following steps should be followed to perform a firmware update to the controller.

- 1. Establish an FTP session with the controller and change directories to **/update**.
- 2. Change directories on the host computer to /ftp/firmware
- 3. Drag the file **rtems-mfxeth.hex** from the host computer to the controller, as shown in the following figure.

| 💾 Total Commander 5.5        | 1 - NC  | T REGIST                | TERED        |                 |                           |                           |          |             |            |          |
|------------------------------|---------|-------------------------|--------------|-----------------|---------------------------|---------------------------|----------|-------------|------------|----------|
| Files Mark Commands Net      | Show    | Configura               | ation Start  |                 |                           |                           |          |             |            | Help     |
| 🖬 🔁 👯 🕴 🐿                    | *       | ⇔ ⇒                     | 2 🔁          | <b>X9</b>   🗩 ( | ¥ 🖻                       |                           |          |             |            |          |
| FTP Transfer mode Bin        | ary (ar | chives, da              | oc etc.) 🔽 🛛 | Disconnect      | Waiting for<br>226 Transl | r server<br>fer complete. |          |             |            | *        |
| [-0-] 🔽 ftp://192.168.1.10   | 0       |                         |              | N               | [-c-] 🔽                   | [_none_] 1,092            | ,384 k   | of 58,597,0 | )52 k free | ١.       |
| 0:/update/*.*                |         |                         |              |                 | c:\Pmc\                   | \release\ftp\firmw        | vare\*.* | :           |            |          |
| ↓Name                        | Ext     | Size                    | Date         | Attr            | Name                      |                           | Ext      | Size        | ↓Date      | Attr     |
| <b>\$</b> []                 |         | <dir></dir>             | 00/00/1980   | 00:00           | <b>£</b> []               |                           |          | <dir></dir> | 01/28/2009 | 15:34    |
| ] rtems-mfxeth               | hex 2   | 2,781,167               | 01/01/2009   | 00:19-644       | ] rtems                   | s-mfxeth                  | hex      | 2,781,167   | 01/29/2009 | 16:54-a  |
|                              |         |                         |              |                 |                           |                           |          |             |            |          |
|                              |         |                         |              |                 |                           |                           |          |             |            |          |
|                              |         |                         |              |                 |                           |                           |          |             |            |          |
|                              |         |                         |              |                 |                           |                           |          |             |            |          |
|                              |         |                         |              |                 |                           |                           |          |             |            |          |
|                              |         |                         |              |                 |                           |                           |          |             |            |          |
|                              |         |                         |              |                 |                           |                           |          |             |            |          |
|                              |         |                         |              |                 |                           |                           |          |             |            |          |
|                              |         |                         |              |                 |                           |                           |          |             |            |          |
|                              |         |                         |              |                 |                           |                           |          |             |            |          |
|                              |         |                         |              |                 |                           |                           |          |             |            |          |
|                              |         |                         |              |                 |                           |                           |          |             |            |          |
|                              |         |                         |              |                 |                           |                           |          |             |            |          |
|                              |         |                         |              |                 |                           |                           |          |             |            |          |
|                              |         |                         |              |                 |                           |                           |          |             |            |          |
|                              |         |                         |              |                 |                           |                           |          |             |            |          |
|                              |         |                         |              |                 |                           |                           |          |             |            |          |
|                              |         |                         |              |                 |                           |                           |          |             |            |          |
| 0 k / 2,715 k in 0 / 1 files |         |                         |              |                 | 0 k / 2,                  | 715 k in 0 / 1 file       | s        |             |            |          |
| c:\Pmc\rel                   | ease\f  | tp\firm <del>w</del> ai | re>          |                 |                           |                           |          |             |            | *        |
| F3 View F                    | 4 Edit  |                         | F5 Сору      | F6 M            | ove                       | F7 NewFolde               |          | F8 Delete   | e Alt      | +F4 Exit |

Figure 7. Firmware Update FTP Transfer

- 4. The FTP client can now be closed and a web browser opened to the controller's embedded web server
- 5. Navigate to **Configuration Utilities->Firmware Update Management** and select **Update Firmware**, as shown in the following figure.

Precision MicroControl Corp. Intelligent Motion Control Since 1987

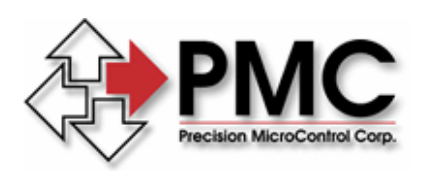

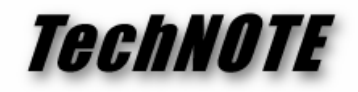

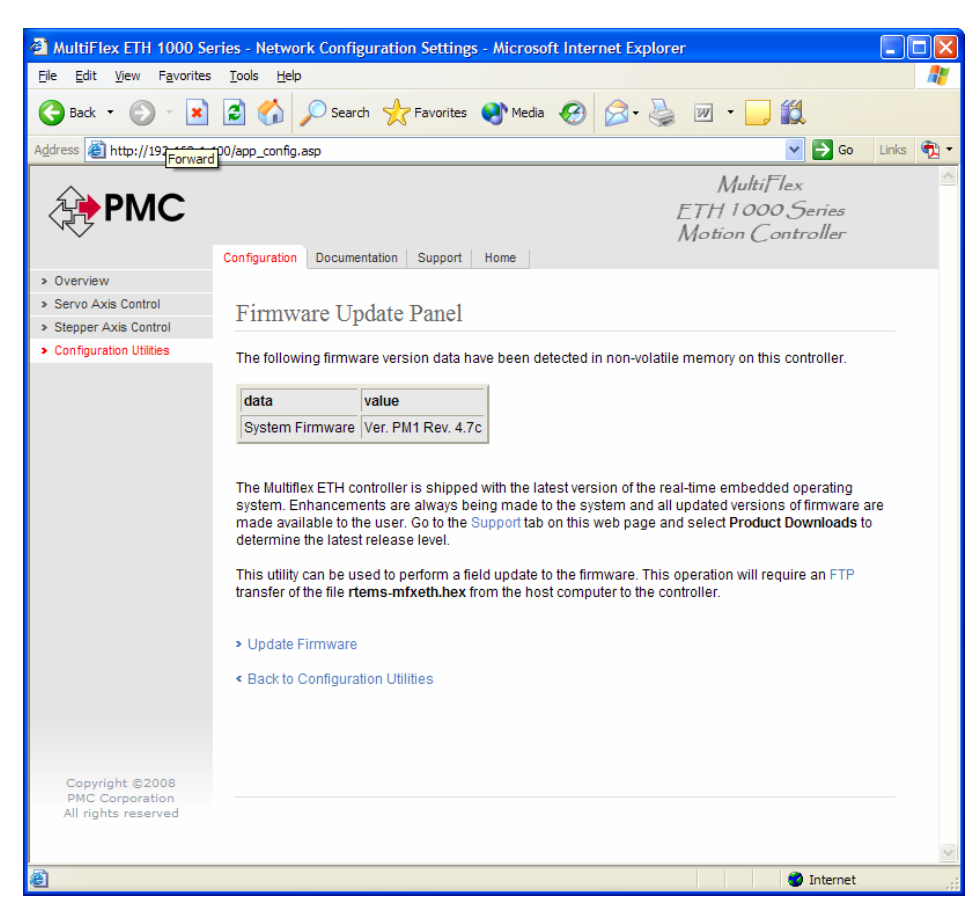

Figure 8. Firmware Update Utility

- 6. After selecting **Update Firmware**, the user will be given a final prompt to perform the update. If this selection is made, the controller will de-activate the run relay and flash memory programming will begin. The web browser session should be closed at this time. This process will take approximately 2-3 minutes. After that time, the controller will reset and begin execution of the updated firmware.
- 7. A new web browser session can be started to verify the changes, if desired.
- 8. This completes the firmware update process.

# **FPGA Update Procedure**

The controller is shipped with the most current version of FPGA files. If an updated version is released and the user wishes to install the update, the following steps should be followed. The FPGA file for an MFX-ETH-1440 model will be used in this example.

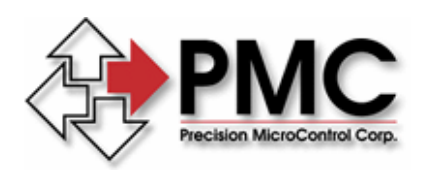

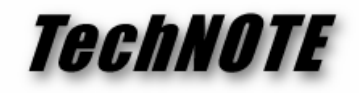

- 1. Establish an FTP session with the controller and change directories to **/update**.
- 2. Change directories on the host computer to /ftp/FPGA
- 3. Drag the file **motifc\_1440.hex** from the host computer to the controller, as shown in the following figure.

| 💾 Total Commander 5.51     | - NOT REGIS      | TERED         |                 |                                |                    |        |             |               |                    |
|----------------------------|------------------|---------------|-----------------|--------------------------------|--------------------|--------|-------------|---------------|--------------------|
| Files Mark Commands Net    | Show Configu     | iration Start |                 |                                |                    |        |             |               | Help               |
| 📓 🔁 👯 🕴                    | * ⇔ ⊰            | >   🗃 🚟       | <b>VB</b>   🗩 🗈 | 2 🖻                            |                    |        |             |               |                    |
| FTP Transfer mode Bina     | ary (archives, o | loc etc.) 🔽 🛛 | Disconnect      | Waiting for se<br>226 Transfer | erver<br>complete. |        |             |               | ×                  |
| [-0-] 🗸 ftp://192.168.1.10 | 0                |               | <u>\</u>        | [-c-] 🔽 [                      | none_] 151,250     | ,908 I | c of 244,04 | 13,412 k free | <u>\</u>           |
| 0:/update/*.*              |                  |               |                 | c:\Pmc\re                      | lease\ftp\fpga\*.  |        |             |               |                    |
| ↑Name                      | Ext Size         | Date          | Attr            | Name                           |                    | Ext    | Size        | ↓Date         | Attr               |
| <b>얍</b> 。。[]              | <dir></dir>      | 00/00/1980    | 00:00           | \$[]                           |                    |        | <dir></dir> | 09/02/2010    | 10:46              |
| motifc_1440                | hex 784,13       | 8 01/01/2010  | 05:20-644       | 🗋 motifc_                      | 1040               | hex    | 784,138     | 08/04/2010    | 10:01-a            |
|                            |                  |               |                 | ) motifc                       | 1080               | hex    | 784,138     | 08/04/2010    | 10:01-a            |
|                            |                  |               |                 | ] motifc                       | 1400               | hex    | 784,138     | 08/04/2010    | 10:01-a            |
|                            |                  |               |                 |                                | 1440               | hex    | 784,138     | 08/04/2010    | 10:01-a            |
|                            |                  |               |                 | motife_                        | 1800               | nex    | 704,138     | 08/04/2010    | 10:01-a<br>10:01 - |
|                            |                  |               |                 | mourc_                         | 1840               | nex    | 784,138     | 08/04/2010    | 10:01-a            |
|                            |                  |               |                 |                                |                    |        |             |               |                    |
|                            |                  |               |                 |                                |                    |        |             |               |                    |
|                            |                  |               |                 |                                |                    |        |             |               |                    |
|                            |                  |               |                 |                                |                    |        |             |               |                    |
|                            |                  |               |                 |                                |                    |        |             |               |                    |
|                            |                  |               |                 |                                |                    |        |             |               |                    |
|                            |                  |               |                 |                                |                    |        |             |               |                    |
|                            |                  |               |                 |                                |                    |        |             |               |                    |
|                            |                  |               |                 |                                |                    |        |             |               |                    |
|                            |                  |               |                 |                                |                    |        |             |               |                    |
|                            |                  |               |                 |                                |                    |        |             |               |                    |
|                            |                  |               |                 |                                |                    |        |             |               |                    |
|                            |                  |               |                 |                                |                    |        |             |               |                    |
|                            |                  |               |                 |                                |                    |        |             |               |                    |
| 0 k / 765 k in 0 / 1 files |                  |               |                 | 0 k / 4,59                     | 4 k in 0 / 6 files |        |             |               |                    |
| c:\Pmc\                    | vrelease\ftp\fp  | ga>           |                 |                                |                    |        |             |               | *                  |
| F3 View F4                 | l Edit           | F5 Сору       | F6 M            | ove                            | F7 NewFolder       |        | F8 Delete   | Alt           | +F4 Exit           |

Figure 9. FPGA Update FTP Transfer

- 4. The FTP client can now be closed and a web browser opened to the controller's embedded web server
- 5. Navigate to **Configuration Utilities->FPGA Update Management** and select **MFX-ETH 1440 FPGA**, as shown in the following figure.

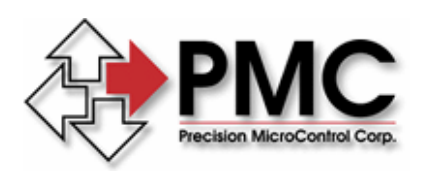

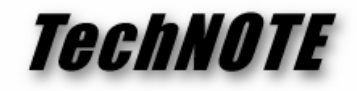

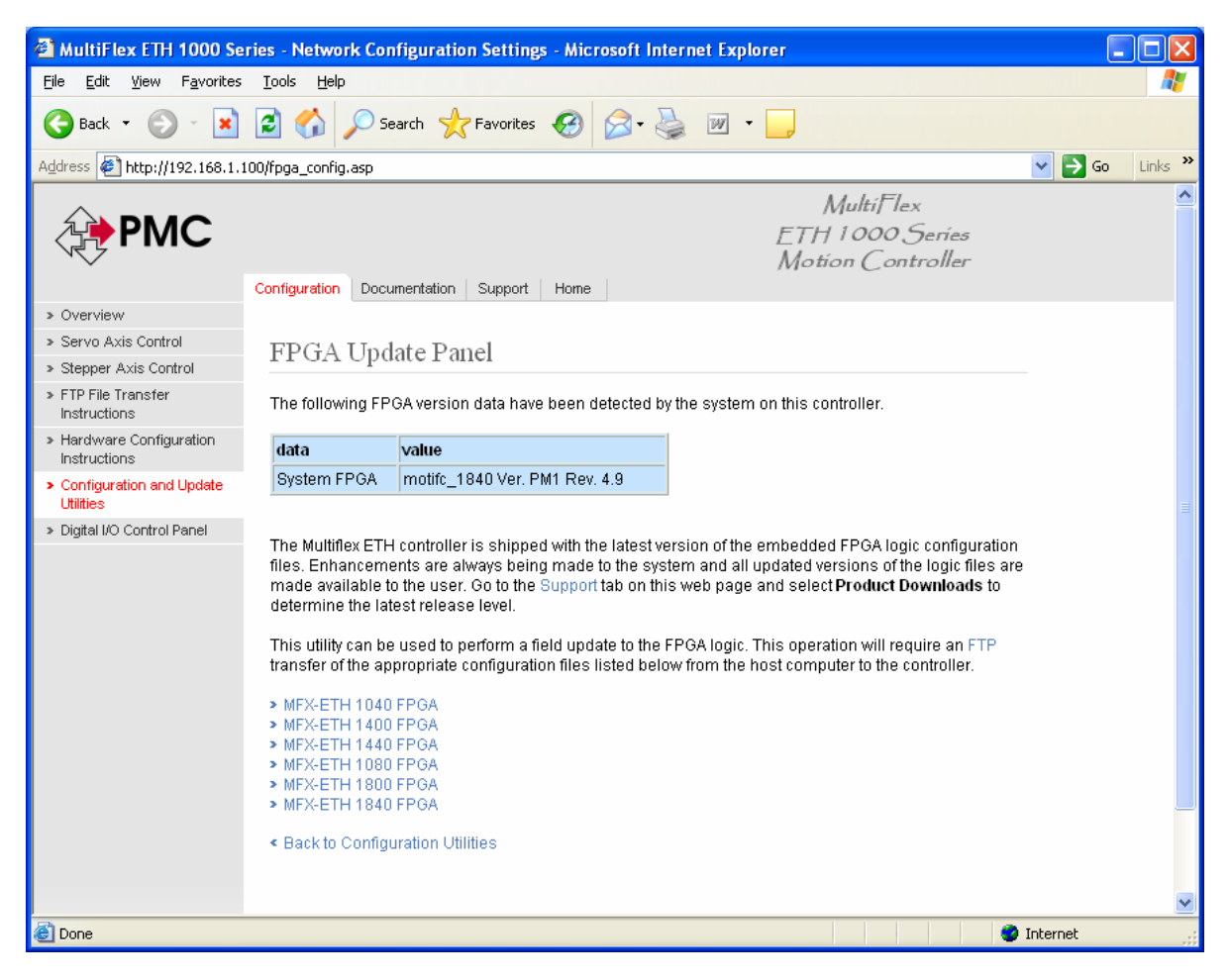

Figure 10. FPGA Update Utility

- 6. After selecting **MFX-ETH 1440 FPGA**, the user will be given a final prompt to perform the update. If this selection is made, the controller will de-activate the run relay and flash memory programming will begin. The web browser session should be closed at this time. This process will take approximately 2-3 minutes. After that time, the controller will reset and begin execution with the updated FPGA logic.
- 7. A new web browser session can be started to verify the changes, if desired.
- 8. This completes the FPGA update process.

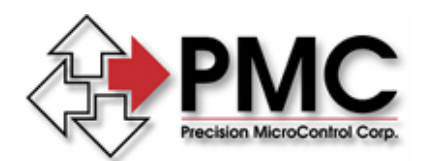

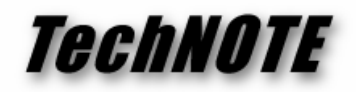

### Hardware Configuration Procedure

The controller supports a wide variety of optional axis configurations and interconnect board options. It can be reconfigured in the field to another controller type by installing an alternate configuration file (consult PMC Technical Support for details). In this example, an MFX-ETH 1840-2 model using an ICN-120 interconnect board will be converted to a 1440-3.

- 1. Establish an FTP session with the controller and change directories to **/update**.
- 2. Change directories on the host computer to /ftp/config
- 3. Drag the file **mfxeth1440\_3\_120.hex** from the host computer to the controller as shown in the following figure.

| 💾 Total Commander 5.51 - NOT REGISTERED                                                                                                    |                          |          |             |                             |                  |               |                    |  |  |  |
|----------------------------------------------------------------------------------------------------|--------------------------|----------|-------------|-----------------------------|------------------|---------------|--------------------|--|--|--|
| <u>Files M</u> ark <u>C</u> ommands <u>N</u> et Sho <u>w</u> C <u>o</u> n                                                                                                    | figuration <u>S</u> tart |          |             |                             |                  |               | <u>H</u> elp       |  |  |  |
|                                                                                                    |                          |          |             |                             |                  |               |                    |  |  |  |
| FTP       Transfer mode       Binary (archives, doc etc.)       Disconnect       Waiting for server         226 Transfer complete.       Image: Complete complete.       Image: Complete complete.       Image: Complete complete. |                          |          |             |                             |                  |               |                    |  |  |  |
| [-0-] 🗸 ftp://192.168.1.100                                                                                                    |                          | <u>\</u> | [-c-] 🖌 [_i | none_] 151,250,86           | 0 k of 244,0     | 43,412 k free | N                  |  |  |  |
| 0:/update/*.*                                                                                                    |                          |          | c:\Pmc\rel  | ease\ftp\config\*.*         |                  |               |                    |  |  |  |
| ↑Name Ext Size                                                                                                    | Date                     | Attr     | Name        | E                           | xt Size          | ↓Date         | Attr               |  |  |  |
| <b>ቴ</b> [] <dir< th=""><th>&gt; 00/00/1980 0</th><th>0:00</th><th>mfxeth1</th><th>080_0_126 he</th><th>x 4,324</th><th>12/29/2009</th><th>16:03-a 🔼</th></dir<>                                                                   | > 00/00/1980 0           | 0:00     | mfxeth1     | 080_0_126 he                | x 4,324          | 12/29/2009    | 16:03-a 🔼          |  |  |  |
| mfxeth1440_3_120 hex 4,                                                                                                    | 324 01/01/2010 0         | 0:05-644 | mfxeth1     | 080_1_126 he                | x 4,324          | 12/29/2009    | 16:03-a            |  |  |  |
|                                                                                                    |                          |          | mfxeth1     | 080_2_126 he                | x 4,324          | 12/29/2009    | 16:03-a            |  |  |  |
|                                                                                                    |                          |          | mfxeth1     | 080_3_126 he                | x 4,324          | 12/29/2009    | 16:03-a            |  |  |  |
|                                                                                                    |                          |          | mfxeth1     | 400_0_120 he                | x 4,324          | 12/29/2009    | 16:03-a            |  |  |  |
|                                                                                                    |                          |          | mfxeth1     | 400_2_120 he                | x 4,324          | 12/29/2009    | 16:03-a            |  |  |  |
|                                                                                                    |                          |          |             | 44U_U_12U he                | x 4,324          | 12/29/2009    | 16:03-a            |  |  |  |
|                                                                                                    |                          |          |             | 44U_U_125 he                | × 4,324          | 12/29/2009    | 16:03-a<br>16:03 - |  |  |  |
|                                                                                                    |                          |          |             | 44U_I_IZU NE                | X 4,324<br>4,324 | 12/23/2003    | 16:03-a<br>16:03 - |  |  |  |
|                                                                                                    |                          |          |             | 440_1_123 ne<br>440_2120 be | × 4,324          | 12/23/2003    | 16:03:2            |  |  |  |
|                                                                                                    |                          |          |             | 440_2_120 ne                | v 4,324          | 12/29/2009    | 16:03-a            |  |  |  |
|                                                                                                    |                          |          |             | 440_2_123 he                | v 4.324          | 12/29/2009    | 16:03-a            |  |  |  |
|                                                                                                    |                          |          | mfxeth1     | 440 3 125 he                | x 4.324          | 12/29/2009    | 16:03-a            |  |  |  |
|                                                                                                    |                          |          | mfxeth1     | 800 0 120 he                | x 4,324          | 12/29/2009    | 16:03-a            |  |  |  |
|                                                                                                    |                          |          | mfxeth1     | 800 <sup>0</sup> 125 he     | x 4,324          | 12/29/2009    | 16:03-a            |  |  |  |
|                                                                                                    |                          |          | mfxeth1     | 800_2_120 he                | x 4,324          | 12/29/2009    | 16:03-a            |  |  |  |
|                                                                                                    |                          |          | mfxeth1     | 800_2_125 he                | x 4,324          | 12/29/2009    | 16:03-a            |  |  |  |
|                                                                                                    |                          |          | 📑 mfxeth1   | 840_0_120 he                | x 4,324          | 12/29/2009    | 16:03-a            |  |  |  |
|                                                                                                    |                          |          | mfxeth1     | 840_0_125 he                | x 4,324          | 12/29/2009    | 16:03-a            |  |  |  |
|                                                                                                    |                          |          | mfxeth1     | 840_2_120 he                | x 4,324          | 12/29/2009    | 16:03-a            |  |  |  |
|                                                                                                    |                          |          | mfxeth1     | 840_2_125 he                | x 4,324          | 12/29/2009    | 16:03-a 🥃          |  |  |  |
| 0 k / 4 k in 0 / 1 files                                                                                                    |                          |          | 0 k / 109 k | in 0 / 26 files             |                  |               |                    |  |  |  |
| c:\Pmc\release\ftp\                                                                                                    | config>                  |          |             |                             |                  |               | ~                  |  |  |  |
| F3 View F4 Edit                                                                                                    | F5 Сору                  | F6 M     | ove         | F7 NewFolder                | F8 Delete        | e Alt-        | ⊧F4 Exit           |  |  |  |

Figure 11. Hardware Configuration FTP Transfer

- 4. The FTP client can now be closed and a web browser opened to the controller's embedded web server
- 5. Navigate to Configuration Utilities->Hardware Configuration Management and select MFX-ETH 1440 Configuration, as shown in the following figure.

Precision MicroControl Corp. Intelligent Motion Control Since 1987

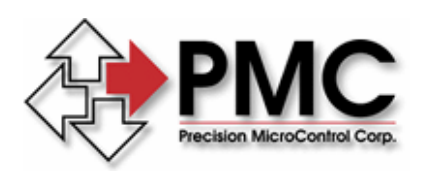

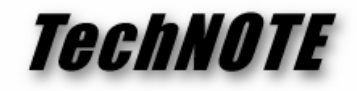

| 🗿 MultiFlex ETH 1000 Se                                     | ries - Network Configur                                                                                                    | ation Settings - Microsoft Internet Ex                                                                                                    | plorer                                                                                                    |                  |
|-------------------------------------------------------------|----------------------------------------------------------------------------------------------------|----------------------------------------------------------------------------------------------------|----------------------------------------------------------------------------------------------------|------------------|
| <u>File E</u> dit <u>V</u> iew F <u>a</u> vorites           | <u>T</u> ools <u>H</u> elp                                                                                                    |                                                                                                    |                                                                                                    | A                |
| 🌀 Back 🝷 🌍 🕤 🗙                                              | 👔 🏠 🔎 Search                                                                                                    | 🛧 Favorites 🚱 🔗 🍓 📝                                                                                                    | •                                                                                                    |                  |
| Address 🙋 http://192.168.1.3                                | 100/hw_config.asp                                                                                                    |                                                                                                    |                                                                                                    | 🖌 🄁 Go 🛛 Links 🂙 |
| рмс                                                         | Configuration Documentat                                                                                                    | ion Support Home                                                                                                    | MultiFlex<br>ETH 1000 Series<br>Motion Controller                                                                                                    | <u>^</u>         |
| » Overview                                                  |                                                                                                    |                                                                                                    |                                                                                                    |                  |
| » Servo Axis Control                                        | Hardware Conf                                                                                                    | figuration Panel                                                                                                    |                                                                                                    |                  |
| <ul> <li>Stepper Axis Control</li> </ul>                    |                                                                                                    | ligaration r anor                                                                                                    |                                                                                                    |                  |
| <ul> <li>FTP File Transfer<br/>Instructions</li> </ul>      | The following hardware                                                                                                    | e configuration data have been detected b                                                                                                    | y the system on this controller.                                                                                                    |                  |
| <ul> <li>Hardware Configuration<br/>Instructions</li> </ul> | data                                                                                                    | value                                                                                                    |                                                                                                    |                  |
| <ul> <li>Configuration and Update</li> </ul>                | Controller Type                                                                                                    | MFX-ETH1840-2 Motion Controller                                                                                                    |                                                                                                    | ≡.               |
| Utilities                                                   | Interconnect Board                                                                                                    | ICN-120                                                                                                    |                                                                                                    |                  |
| » Digital I/O Control Panel                                 | Configuration File                                                                                                    | mfxeth1840_2_120                                                                                                    |                                                                                                    |                  |
|                                                             | The Multiflex ETH contr<br>functional characteristi<br>configuration file can be<br>This utility can be used<br>an FTP transfer of the a<br>controller.                                                           | oller is shipped with a default hardware c<br>cs to the system. Detailed instructions for<br>e found under Hardware Configuration Ins<br>to program the controller with a new harc<br>appropriate configuration files listed below | onfiguration file that identifies many of its<br>selecting the correct alternate<br>structions<br>ware configuration file and will require<br>r from the host computer to the |                  |
|                                                             | <ul> <li>MFX-ETH 1400 Confi</li> <li>MFX-ETH 1440 Confi</li> <li>MFX-ETH 1880 Confi</li> <li>MFX-ETH 1840 Confi</li> <li>MFX-ETH 1840 Confi</li> <li>MFX-ETH 1840 Confi</li> <li>Restore Factory Confi</li> </ul> | guration<br>guration<br>guration<br>guration<br>guration<br>īguration                                                                                                    |                                                                                                    | <u>×</u>         |
| ê                                                           |                                                                                                    |                                                                                                    |                                                                                                    | Internet         |

Figure 12. Hardware Configuration Utility

- 6. After selecting **MFX-ETH 1440 Configuration**, the user will be given a final prompt to perform the update. If this selection is made, the controller will de-activate the run relay and flash memory programming will begin. The web browser session should be closed at this time. This process will take approximately 30 seconds. After that time, the controller will reset and begin execution in the updated configuration.
- 7. A new web browser session can be started to verify the changes, if desired.
- 8. This completes the FPGA update process.